# iFolder3 para Windows 7, Vista y XP

## Instalación iFolder3 para Windows 7, Vista y XP

- Descargue el Cliente iFolder de la pagina destinada para ello
- Comience la instalación y seleccione Ejecutar
- El programa continuará a instalar automáticamente.
- Seleccione **Finalizar** y Windows necesita **reiniciar** para que la instalación del cliente de iFolder para tener efecto.

### Logearse por Primera vez

- iFolder asistente comenzará automáticamente para crear una cuenta iFolder. Si no se inicia, puede iniciar manualmente seleccionando Inicio> Programas> iFolder3> iFolder3 Cliente
- Cuando se le solicite Introduzca la dirección del servidor: ifolder.ac.uma.es
- Seleccione Siguiente Ingrese el nombre de usuario y contraseña en el proporcionado por el DAC para su proyecto.
- Marque casilla Recordar contraseña .
- Seleccione Siguiente
- Procederá a Conectarse, por favor, espere mientras su cuenta iFolder se está creando
- Le solicitará una ruta de carpeta para crear su ubicación iFolder
- Haga clic en Finalizar para comenzar a trabajar

## Default Disk Space Defecto de espacio en disco

• Por defecto, el espacio en disco asignado es de 5GB por proyecto. (Si requiere más espacio de disco por favor envíe un correo electrónico a soporte@ac.uma.es)

## Configuración de iFolder

- En la notificación del área de tareas **iFolder**, utilice uno de los métodos siguientes para abrir la ventana del administrador de iFolder
- Desde la ventana del administrador de **iFolder**, seleccione **Crear** para convertir o subir una carpeta.
- Espere a que la sincronización para finalizar (ver columna de estado).

## Compartir una carpeta

• En el área de notificación, haga clic en el icono de **iFolder** i para abrir la ventana del administrador de iFolder.

Ifolder DAC

- Seleccione la iFolder, a continuación, haga clic en Compartir en el iFolder en la pestaña Compartir.
- Haga clic en Agregar para abrir el cuadro de diálogo Seleccionar usuario.
- En la lista de usuarios, seleccione uno o más usuarios por agregado a la lista Usuarios seleccionados y haga clic en Aceptar.
- Seleccione uno o más usuarios, haga clic en **Derechos**, seleccione el control total, lectura / escritura o sólo lectura acceder a la derecha y haga clic en Aceptar.
- Haga clic en **Aplicar** y Aceptar

## Eliminación de un usuario de iFolder

- En el área de notificación, haga clic en el icono de **iFolder i** para abrir la ventana del administrador de iFolder
- Seleccione la **iFolder**, a continuación, haga clic en **Compartir con** al iFolder en la **pestaña Sharing**
- Haga clic en Quitar, haga clic en Aplicar y Aceptar.

## iFolder3 para MAC OSX.

### Paso 1

- Instalar **MonoFramework Software** (Obligatorio). Disponible desde el web de Soporte de DAC.
- Seleccione el botón Continuar para proceder.
- Seleccione Aceptar en la pantalla de licencia de software Mono paquete.
- Seleccione el volumen de destino para la instalación y seleccione Instalar.
- Seleccione Cerrar para completar la instalación.

#### Paso 2

- Instalar el cliente de iFolder para OS X.
- IFolder cliente.
- Seleccionar paquete de iFolder para iniciar la instalación.
- Seleccione Continuar.
- Acuerdo de licencia de software, seleccione Continuar.
- Seleccione Aceptar.
- Seleccione el volumen de destino para la instalación y seleccione Instalar.
- Seleccione Cerrar.

## Ifolder DAC

### Instalación e inicio de sesión por primera vez

- Iniciar iFolder, haga clic en el icono **iFolder3**
- Aparecerá un cuadro de diálogo será pronto para configurar iFolder cuenta
- Para activar los campos es posible que tenga que hacer clic en el botón +
- Servidor: ifolder.ac.uma.es
- Ingrese el **nombre de usuario** y **contraseña** en el proporcionado por el DAC para su proyecto.
- Seleccione botón Iniciar sesión para autenticar
- La primera vez que inicie sesión, descargas iFolder un certificado de seguridad del servidor y se lo presenta a usted para demostrar que el certificado es válido
- Seleccione Aceptar

### Creación de carpetas iFolder

- Seleccione el icono de iFolder a iFolder crear nuevo
- Seleccione una ubicación predeterminada
- Seleccione ok

## iFolders compartir

- Seleccione la carpeta que desea compartir y seleccione el botón de acción
- Seleccione el botón + situado en la parte inferior izquierda
- La lista muestra los usuarios elegibles con los que puedes compartir tu iFolder
- Seleccione el usuario y seleccione los derechos de acceso adecuados a continuación, haga clic en el botón Agregar.